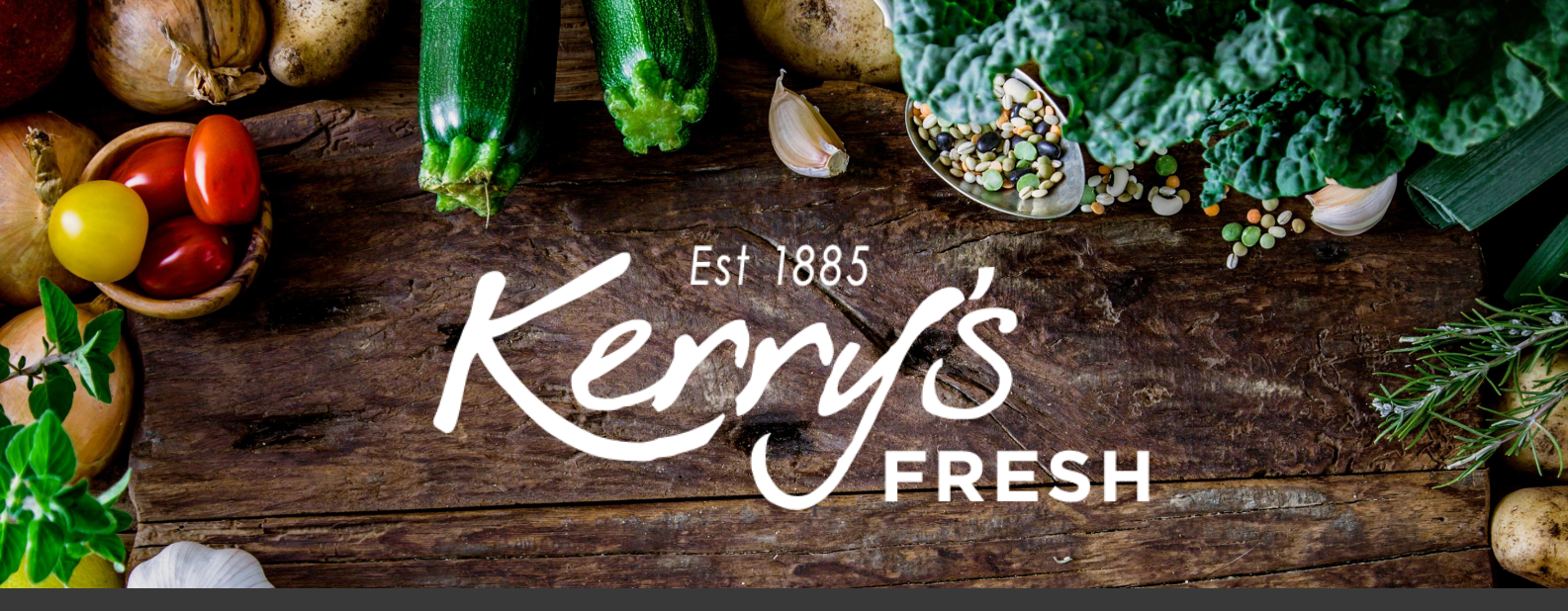

# How to change the delivery frequency of your subscription order

Step 1. Log in to your account and click on SUBSCRIPTIONS.

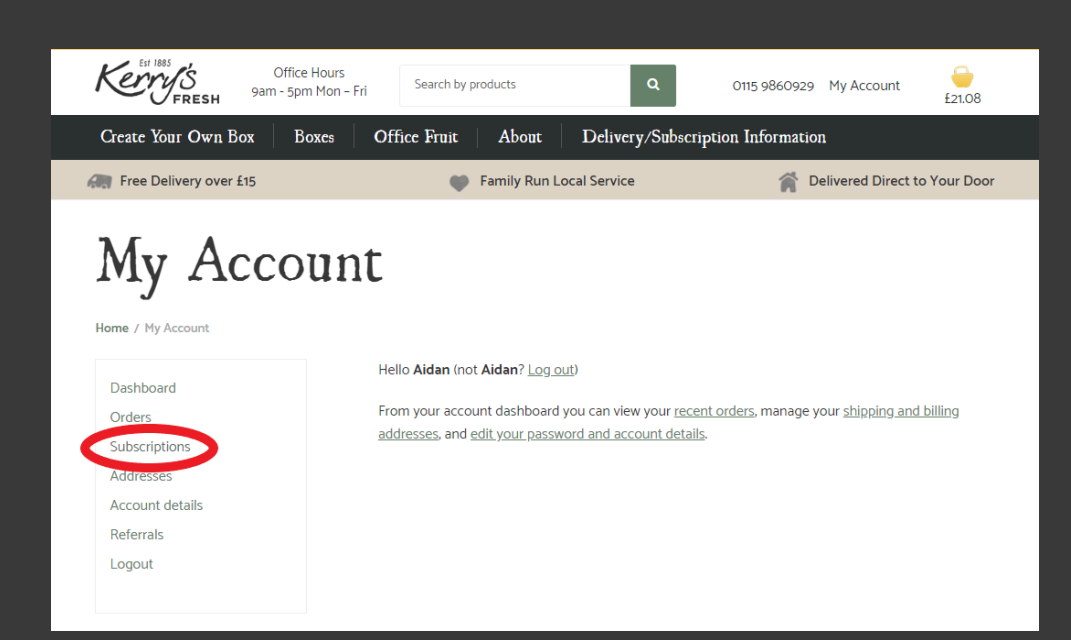

## My Account

| Dashboard |
|-----------|
| Orders    |

Home / My Account

Subscriptions Addresses Account details

Referrals

Logout

| Subscription | Status    | Next Payment                               | Total  |      |
|--------------|-----------|--------------------------------------------|--------|------|
| #179610      | Cancelled | -                                          | £19.49 | View |
| #129693      | Cancelled | -                                          | £37.73 | View |
| #129594      | On hold   | -                                          | £16.49 | View |
| #129548      | On hold   | -                                          | £45.44 | View |
| #129244      | Cancelled | -                                          | £37.53 | View |
| #128145      | Cancelled |                                            | £19.99 | View |
| #127982      | Active    | August 10, 2020<br>Via Credit / Debit Card | £19.49 | View |
| #121386      | On hold   | -                                          | £21.99 | View |

## Step 2. Click VIEW on the subscription you wish to change.

## Step 3. Click CHANGE SUBSCRIPTION.

| Kerry's<br>FRESH 9am                                                                                                    | Office Hours<br>1 - 5pm Mon - Fri              | earch by products                                                                             | ٩                                              | 0115 9860929       | My Account           | 6<br>£21.08 |
|----------------------------------------------------------------------------------------------------|------------------------------------------------|-----------------------------------------------------------------------------------------------|------------------------------------------------|--------------------|----------------------|-------------|
| Create Your Own Box                                                                                                    | Boxes Office                                   | Fruit About                                                                                   | Delivery/Subscri                               | ption Information  | 1                    |             |
| Free Delivery over £15                                                                                                    |                                                | 🆤 🛛 Family Run L                                                                              | ocal Service                                   | n De               | elivered Direct to ' | Your Door   |
| My Account<br>Home / My Account<br>Dashboard<br>Orders<br>Subscriptions<br>Addresses<br>Account details<br>Referrals<br>Logout | Statu<br>Statu<br>Last<br>Date<br>Payr<br>Date | is Active<br>Date April 20, 20<br>Order 2 days ago<br>nent August 10, 2<br>Pause<br>ons Chang | 20<br>2020<br>subscription C<br>e Address Char | ancel subscription |                      |             |

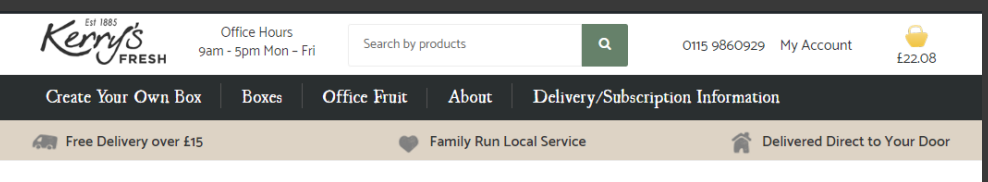

## Step 4. You will now see a page that looks like this.

# Change your subscription

Home / Change your subscription

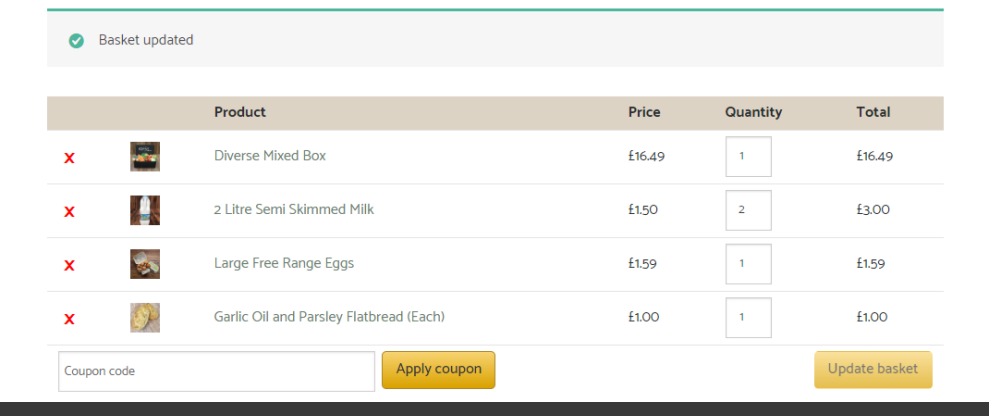

Step 5. Scroll down to BASKET SUBSCRIPTIONS and you will see the current delivery frequency selected.

| ie / Change yo                | our subscription          |        |          |               |
|-------------------------------|---------------------------|--------|----------|---------------|
| <ul> <li>Basket up</li> </ul> | pdated                    |        |          |               |
|                               | Product                   | Price  | Quantity | Total         |
| c 📲                           | Diverse Mixed Box         | £16.49 | 1        | £16.49        |
|                               | 2 Litre Semi Skimmed Milk | £1.50  | 2        | £3.00         |
|                               | Large Free Range Eggs     | £1.59  | 1        | £1.59         |
| oupon code                    | Apply cou                 | pon    |          | Update basket |

#### Basket Subscription

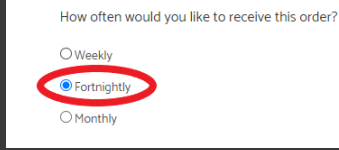

| ne / Change your s | ubscription                 |        |          |               |
|--------------------|-----------------------------|--------|----------|---------------|
| Basket updat       | ted                         |        |          |               |
|                    | Product                     | Price  | Quantity | Total         |
| (                  | Diverse Mixed Box           | £16.49 | 1        | £16.49        |
| د 🏭                | 2 Litre Semi Skimmed Milk   | £1.50  | 2        | £3.00         |
| ( 炎                | Large Free Range Eggs       | £1.59  | 1        | £1.59         |
| oupon code         | Apply coupon                |        |          | Update basket |
| asket S            | ubscription                 |        |          |               |
| v often would you  | like to receive this order? |        |          |               |
| /eekly             |                             |        |          |               |
| ortnightly         |                             |        |          |               |

Step 6. Choose your new required frequency\*\*.

 \*\*Please note if changing from weekly to fortnightly this process will create an order. If placed before 12pm (noon) Monday, this will arrive the same week and will be delivered fortnightly thereafter.

Step 7. Scroll down and click PROCEED TO CHECKOUT

OMonthly

| x 🕐           | Garlic Oil and Parsley Flatbread (Each) | £1.00 | 1 | £1.00         |
|---------------|-----------------------------------------|-------|---|---------------|
| Coupon code   | Apply coupon                            |       |   | Update basket |
| Basket Si     | abscription                             |       |   |               |
| Weekly        | ke to receive this order?               |       |   |               |
| O Forthightly |                                         |       |   |               |
| Basket to     | tals                                    |       |   |               |

| Subtotal        |                                         |                |
|-----------------|-----------------------------------------|----------------|
| Total           | £22.08                                  |                |
| Recurring Total | £22.08<br>First renewal: August 5, 2020 |                |
|                 |                                         | Cancel changes |

### Billing details

First name

А

Last name 📩

Sample

Company name (optional)

Country \*

United Kingdom (UK)

Street address

54 Long Lane

Apartment, suite, unit etc. (optional)

Apartment, suite, unit etc. (optional)

Town / City \*

Nottingham

County (optional)

Postcode \*

NG4 3DX

Step 8. Your billing/delivery address details will still be saved (please double check them).

Proceed to checkou

Step 8 continued. Complete the DELIVERY NOTES box.

| Delivery Notes *         |   |  |
|--------------------------|---|--|
| Leave in parch if not it |   |  |
| Leave in porch if not in | n |  |
|                          |   |  |

#### Your order

| Product                                                                                             | Total                                                                                                    |
|----------------------------------------------------------------------------------------------------|----------------------------------------------------------------------------------------------------|
| Diverse Mixed<br>Box × 1                                                                            | £16.49                                                                                                    |
| 2 Litre Semi<br>Skimmed Milk ×<br>2                                                                 | £3.00                                                                                                    |
| Large Free Range<br>Eggs × 1                                                                        | £1.59                                                                                                    |
| Garlic Oil and<br>Parsley Flatbread<br>(Each) <b>× 1</b>                                            | £1.00                                                                                                    |
| Subtotal                                                                                            | £22.08                                                                                                    |
|                                                                                                    |                                                                                                    |
| Shipping                                                                                            | Free Delivery                                                                                                    |
| Shipping<br>Delivery date                                                                           | Free Delivery<br>Your order will be ready to collect or be out for delivery next<br>week. Please see the <u>delivery information page</u> for delivery to<br>your postcode area                                                    |
| Shipping<br>Delivery date<br>Total                                                                  | Free Delivery<br>Your order will be ready to collect or be out for delivery next<br>week. Please see the <u>delivery information page</u> for delivery to<br>your postcode area<br>£22.08                                          |
| Shipping<br>Delivery date<br>Total<br>Recurring Totals                                              | Free Delivery<br>Your order will be ready to collect or be out for delivery next<br>week. Please see the <u>delivery information page</u> for delivery to<br>your postcode area<br>£22.08                                          |
| Shipping<br>Delivery date<br>Total<br>Recurring Totals<br>Subtotal                                  | Free Delivery         Your order will be ready to collect or be out for delivery next week. Please see the <u>delivery information page</u> for delivery to your postcode area         £22.08         £22.08                       |
| Shipping<br>Delivery date<br>Total<br>Recurring Totals<br>Subtotal<br>Shipping via Free<br>Delivery | Free Delivery         Your order will be ready to collect or be out for delivery next         week. Please see the delivery information page for delivery to         your postcode area         £22.08         £22.08         Free |

| Credit / Deb             | oit Card 🏾 👷 🎦                            |                             |              |   |  |
|--------------------------|-------------------------------------------|-----------------------------|--------------|---|--|
| Pay with a<br>You can ch | any standard Credi<br>noose a previous us | t or Debit card<br>ed card: |              |   |  |
| XXXXXXXX                 | XXXXXX1034 (03/19)                        |                             |              | • |  |
|                          |                                           |                             |              |   |  |
| 🖌 l have re              | ad and agree to the v                     | vebsite <u>terms and</u>    | conditions * |   |  |
| Place C                  | Drder                                     |                             |              |   |  |

Step 10. Check the card we have stored for you is correct, confirm you have accepted our T&C's and click PLACE ORDER.

Step 11. Choose your card type

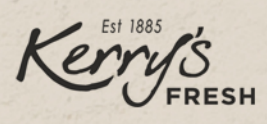

asso follow the instructions below to complete your payment. Please do not exit the payment process until y

lease follow the instructions below to complete your payment. Please do not exit the payment process until you have been returned to the website for confirmation of your order.

| Order reference :           | order_185734                             |
|-----------------------------|------------------------------------------|
| Total charge :              | 22.08 GBP                                |
| Beneficiary :               | Kerrys Fruit & Veg                       |
| Please select a payment met | hod by clicking on the logo.             |
| VISA                        | VISA                                     |
| Diners Club                 | Dierr Club<br>Dierrational               |
| JCB                         | ЈСВ                                      |
| MasterCard                  |                                          |
| Maestro                     | Can I actually pay with my Maestro card? |
| DISCOVER                    | DISCOVER                                 |
|                             | laycard                                  |

# from the logo's listed.

| You accept that your credit card informations are stored securly for future orders.                                                                      |                |  |  |  |  |  |
|----------------------------------------------------------------------------------------------------|----------------|--|--|--|--|--|
| I authorise Barclaycard to store my financial details in a secure way, so that I will not have to enter them again for future orders with this merchant. |                |  |  |  |  |  |
|                                                                                                    |                |  |  |  |  |  |
| Pay with :                                                                                                    | VISA           |  |  |  |  |  |
| Cardholder's name*:                                                                                                    | A Sample       |  |  |  |  |  |
| Card number*:                                                                                                    | xxxxxxxxxx5978 |  |  |  |  |  |
|                                                                                                    | 01 🔹           |  |  |  |  |  |
| Expiry date (mm/yyyy)*:                                                                                                    | 2023           |  |  |  |  |  |
|                                                                                                    |                |  |  |  |  |  |
| Card verification code :                                                                                                    | What is this?  |  |  |  |  |  |
| * Mandato                                                                                                    | bry fields     |  |  |  |  |  |
| Yes, I confirm my payment                                                                                                    |                |  |  |  |  |  |
|                                                                                                    |                |  |  |  |  |  |
| Back                                                                                                    |                |  |  |  |  |  |

Step 12. Input your card verification code and CONFIRM PAYMENT.

Please note this will take the payment at this point, in advance of your usual payment day and will then not take the automatic payment on the Monday. It will then fall back into your selected payment schedule.